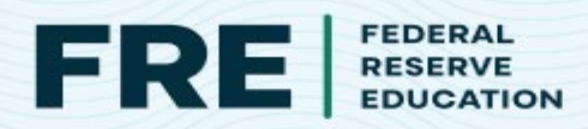

## SCHOOLOGY COMMON CARTRIDGE INSTALLATION INSTRUCTIONS

Adding Federal Reserve Education resources is as easy as 1, 2, 3.

Download the common cartridge file to your computer from the resource page.

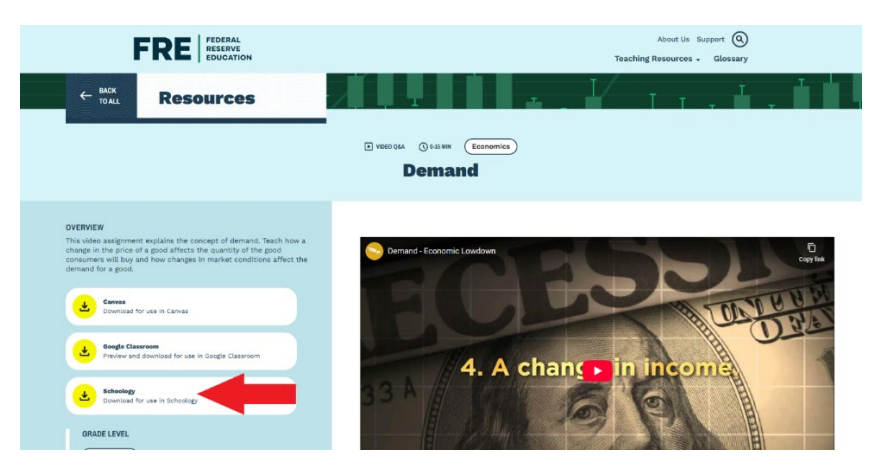

2.

Login to Schoology, import existing content by first going to "Resources," clicking on the downward facing triangle and "import." Select "Common Cartridge (IMSCC or Zip)" and then either import to a new or existing collection in your resources. Click the blue "Next" button to continue. Attach the downloaded file and continue.

|                                                                                                    | 👻 M Inbox (107) - 🗰 X 👂 Schoology X 📫 Join conversation X 🖬 PowerTeacher Pro X 🔯 2025.03 - Subbing Opp: X 🕴                                                                                                    | - o x                 |
|----------------------------------------------------------------------------------------------------|----------------------------------------------------------------------------------------------------|-----------------------|
|                                                                                                    |                                                                                                    | 🖸   🍥 Finish updata 👔 |
|                                                                                                    | Co Binhuns 205 28 M 🕱 A 🔟 G Home   Schoology 🔛 Big Three Challenge. 📑 Unit 6 AP Macro Cal. 📑 Spring 25 Unit 3 A 🖸 Terk Gov - The Con                                                                                                    | >> All Bookmarks      |
| Schoology Learning Courses Groups Resources Tools y                                                                                                    | Courses v Groups v Resources Tools v Q, BB 🗎 💟 💭                                                                                                    | • • • • • • •         |
| Search     My Resources     Image: Barrier       Search     Image: Barrier     Image: Barrier       Image: Barrier     Image: Barrier     Image: Barrier       Image: Barrier     Image: Barrier     Image: Bar | Open Construction         My Resources         Import Name, *         O Model (2P or ME2)         O Model (2P or ME2)         O                                                                                                    | - I                   |
|                                                                                                    | Orania Carring (MCC or 20)     Orania Carring (MCC or 20)     Orania Carring (MCC or 20)     Orania Carring (MCC or 20)     Orania Carring (MCC or 20)     Orania Carring (MCC or 20)     Orania Carring (MCC or 20)                                                                                                    | 17 of 17              |
|                                                                                                    | Proteir  American Government  Import  Consequence  Consequence  Conse                                                                                                    | B, 0-                 |
|                                                                                                    | Collection the:<br>Collection the:<br>Collec | 11, 0+                |
|                                                                                                    | C D: Patiest Still test  D: Patiest Still test  Address 1, 2020  Address 1, 2020  Address                                                                                                    | B 0-                  |
|                                                                                                    | E Mike's 2nd Test                                                                                                    | <u>B</u> , o- •       |
|                                                                                                    | anventide)] <sub>av</sub> 📑 Q. Search 🔟 🖬 😰 🧟 🔮 🗐 🗊 🚨 🎼 🔨                                                                                                    |                       |

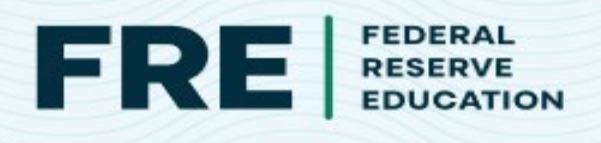

When importing the collection, make sure you have a checkmark next to "Select All" before converting the file.

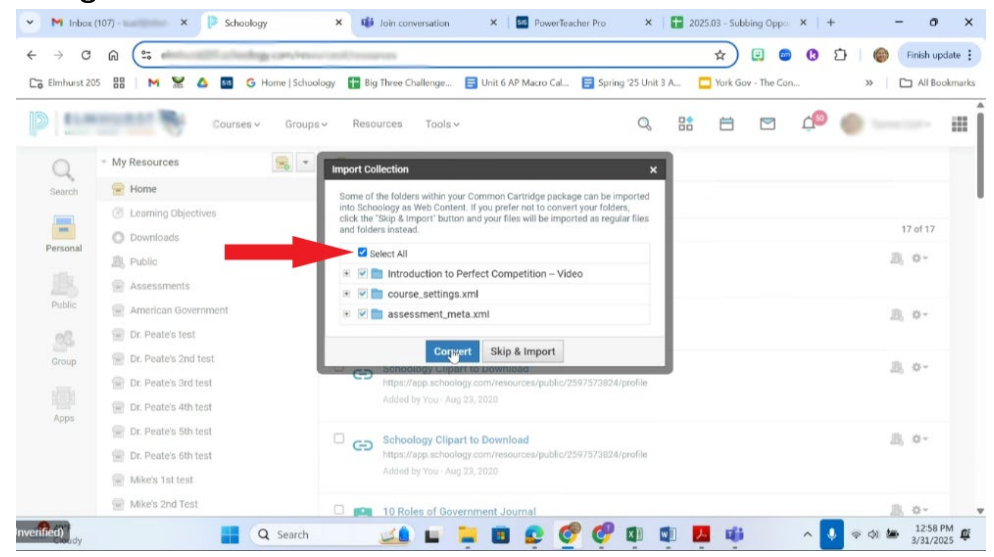

## 3.

Next, go to the course you'd like to add the resource and click "Add Materials" then "Import from Resources." Find the folder where you imported the common cartridge file and, on the right, choose the specific resources and quizzes to import to your course.

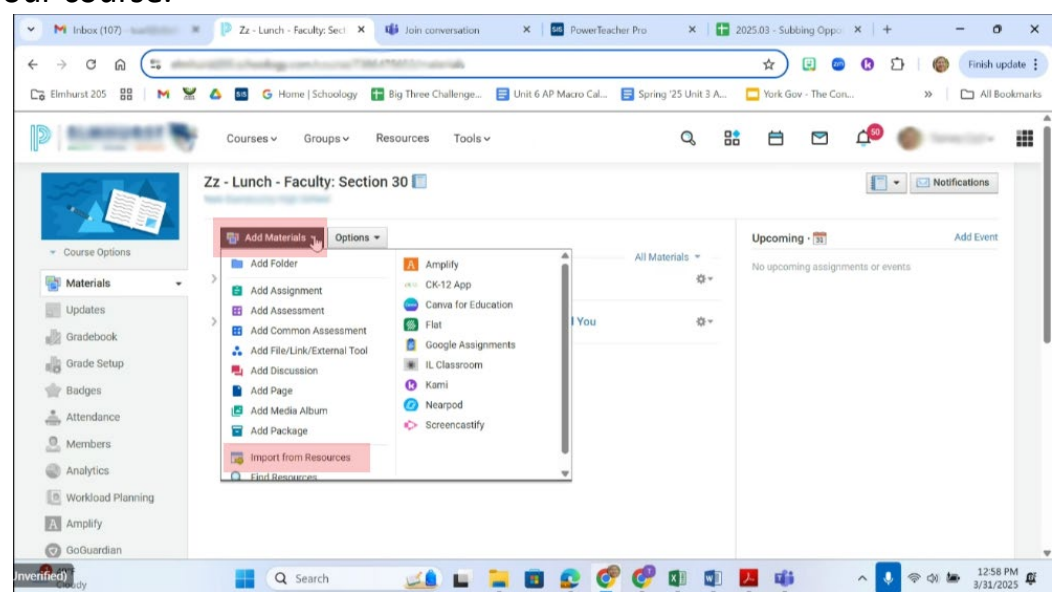